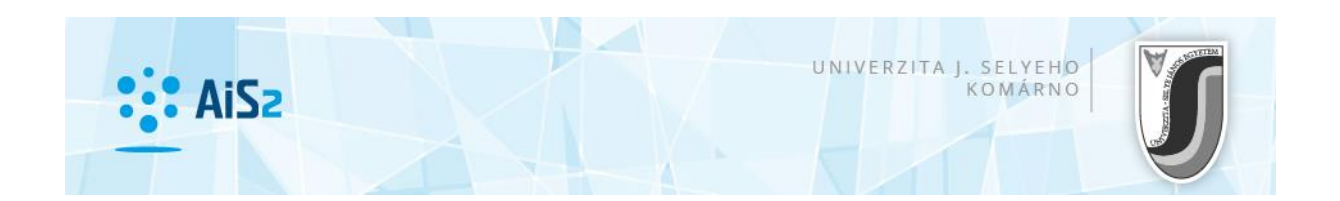

## Tlač zmluvy o ubytovaní

Prihláste sa do AiS2 (http://ais2.ujs.sk).

V **<u>Študentskom zobrazení (tí, ktorí majú aktuálne štúdium)</u> v ľavej časti obrazovky zvoľte "Prehľad ubytovania" / "Szállás áttekintése" / "Accomodation overview".** 

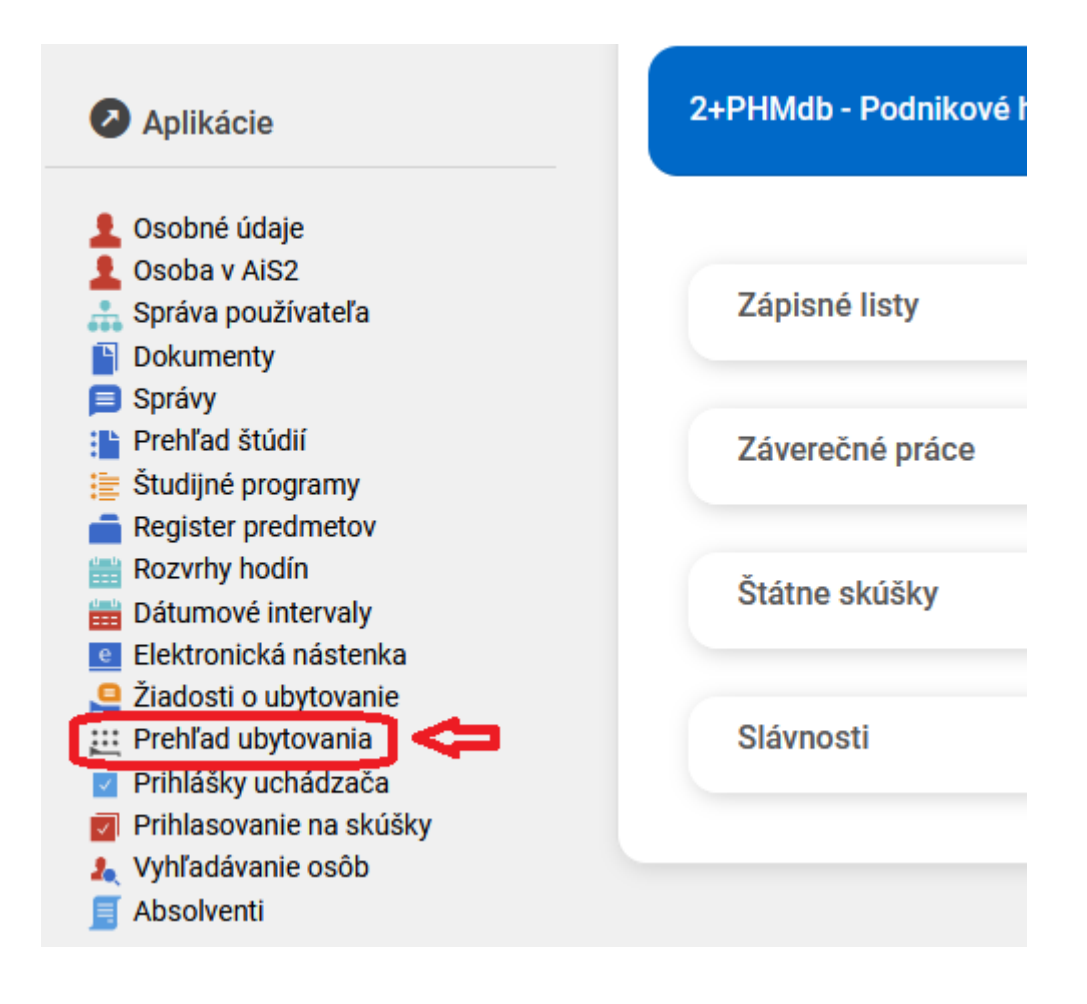

Uchádzači, ktorí ešte nemajú aktuálne štúdium, tlač zmluvy o ubytovaní nájdu v nasledovnej časti:

Po prihlásení v ľavej časti obrazovky kliknite na položku "Ubytovanie" / "Kollégiumi szállás" / "Accomodation", následne v strede obrazovky na VSUB031 Prehľad ubytovanie študenta / "Hallgató kollégiumi szállásának áttekintése" / "Overview of student´s accomodation".

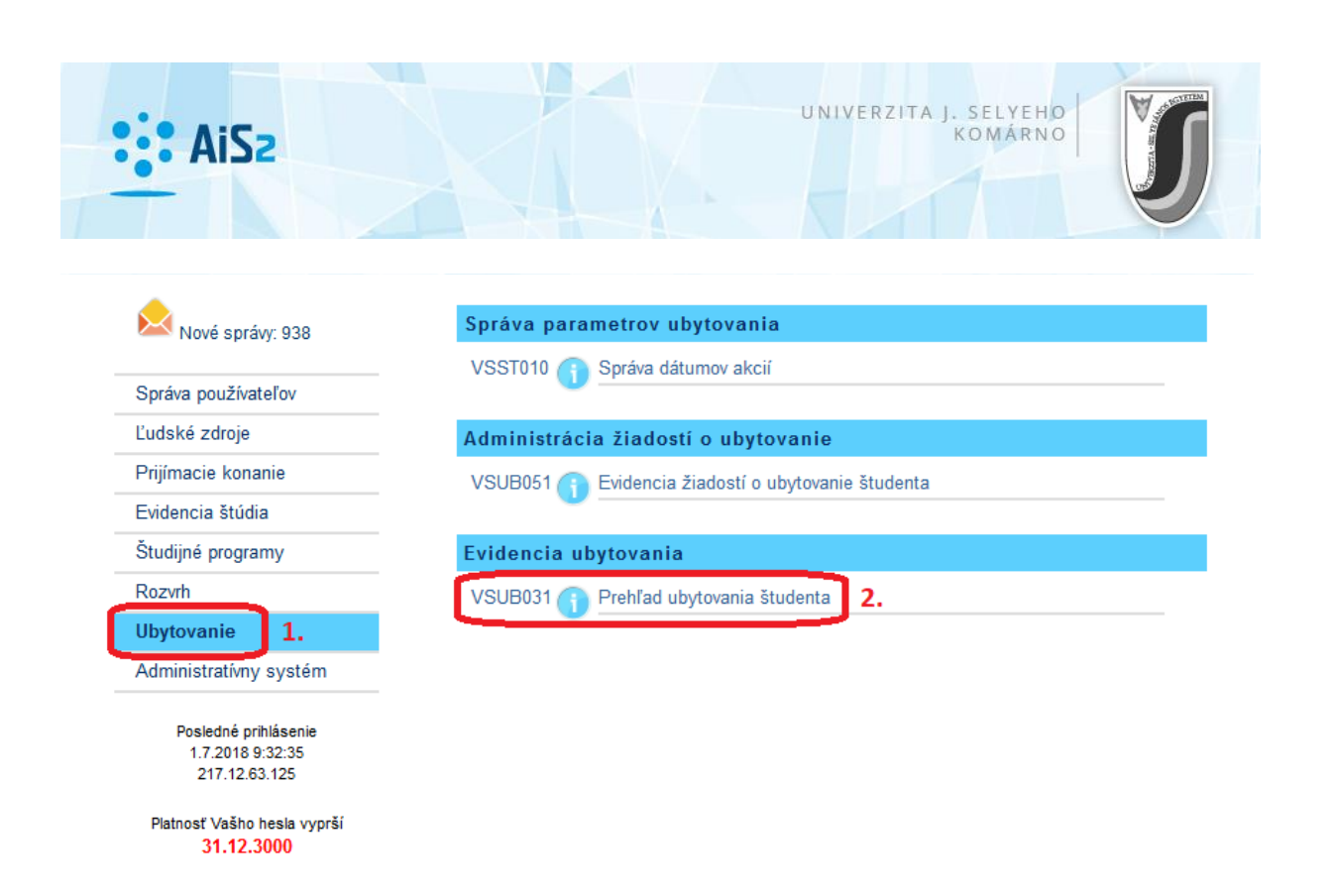

Otvorí sa okno , kde pri "Ubytovania študenta" najprv vyznačte aktuálny riadok, potom kliknite na ikonku 📴 tlačiareň, kde môžete zmluvu o ubytovaní otvoriť, stiahnuť a vytlačiť.

| Študent                                   |            |                |                  |      |           |         | Ð     |
|-------------------------------------------|------------|----------------|------------------|------|-----------|---------|-------|
| 🔻 Ubytovania študenta                     |            |                |                  |      |           |         |       |
|                                           |            |                |                  |      |           |         |       |
| Ubyt. kar                                 | 01.09.2018 | lončenie ubyt. | Poznámka         |      | Ak. rok   | Žiadosť |       |
|                                           | 04.09.2017 | 30.06.2019     | a later of large | ŠDČa | 2017/2018 | A       |       |
|                                           | 05.09.2016 | 30.06.2017     | aktuaine         | ŠDČa | 2016/2017 | A       |       |
|                                           | 02.09.2015 | 30.06.2016     |                  | ŠDČa | 2015/2016 | Α       |       |
|                                           | 02.09.2014 | 30.06.2015     |                  | ŠDČa | 2014/2015 | Α       |       |
| 1 / 5 <                                   |            |                |                  |      |           |         | > 🄹 🗘 |
| Izby Súčasti                              | ubytovania |                |                  |      |           |         |       |
| Od dátumu Do dátumu Kód miestn. Typ lôžka |            |                |                  |      |           |         |       |